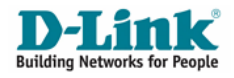

# **Quick Installation Guide**

DIR-655 – Xtreme N Gigabit Router Version 1.0

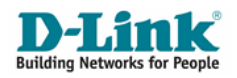

## Chapter 1: How to setup DIR-655

#### IMPORTANT : Use only hard-wired network connections to do the setup. Please disable Windows Firewall on your computer to avoid login problem

**Step A :** Please ensure that the Cable modem or ADSL modem is turn off. Connect the supplied blue Ethernet cable from the WAN port of DIR-655 to the modem, and then connect the Ethernet cable from your computer into any of the 4 available LAN ports on DIR-655.

Please refer to the picture below.

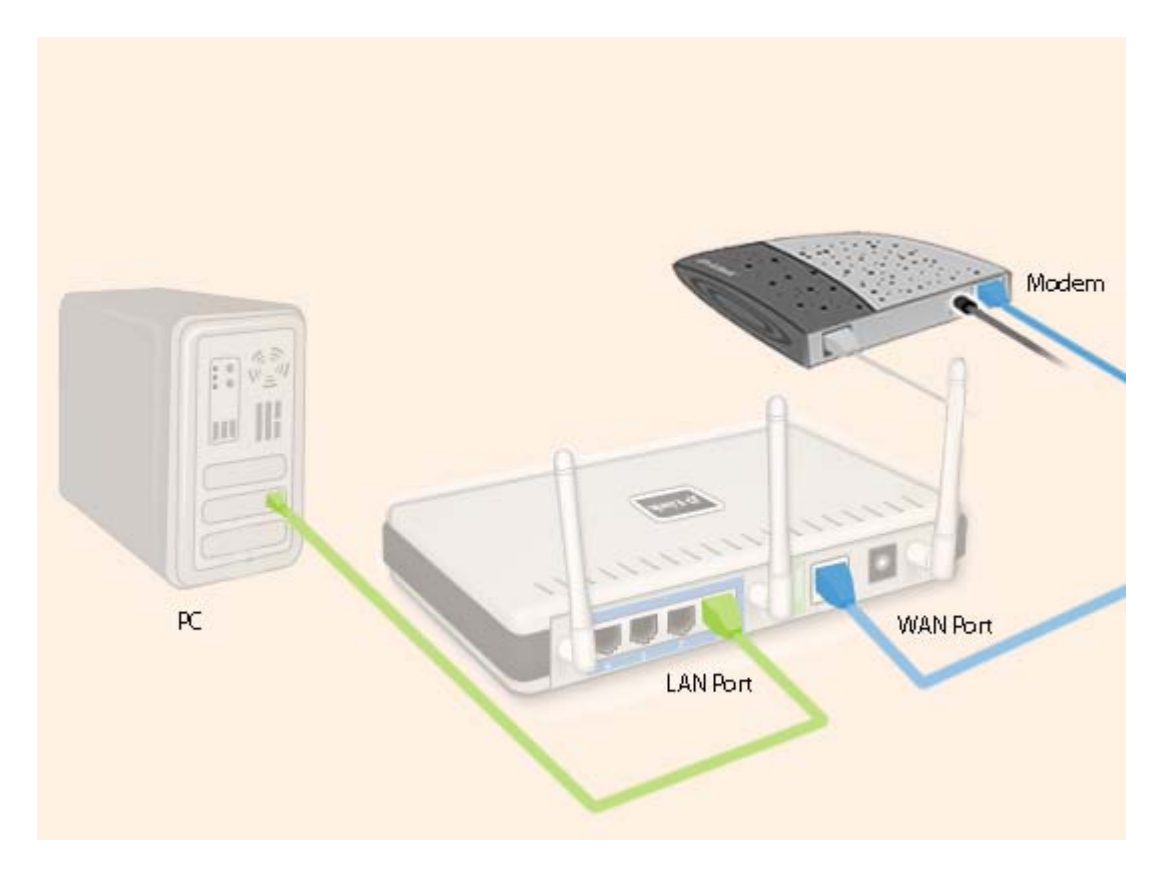

Step B : Power up the modem first followed by DIR-655 router.

**Step C :** Launch Internet Explorer and enter <u>http://192.168.0.1</u> in the Address\URL field. You will see the log in page. Select **Admin** as the User name and leave the Password field empty. Click the "Log In" button.

| LOGIN                                              |         |
|----------------------------------------------------|---------|
| Log in to the router:<br>User Name :<br>Password : | Admin 💌 |

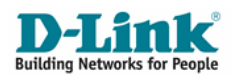

**Step D**: (1) Click "SETUP" from the top menu bar. (2) Click "INTERNET" from the left menu and (3) Click "Internet Connection Setup Wizard" button.

| Product Page: DIR-65 | 55                                                  |                                                                            | 1                                                               | Hardware Version: A3 Fi | irmware Version: 1.11SH                                                                                                    |
|----------------------|-----------------------------------------------------|----------------------------------------------------------------------------|-----------------------------------------------------------------|-------------------------|----------------------------------------------------------------------------------------------------|
| D-Lini               | k                                                   |                                                                            |                                                                 |                         | $\prec$                                                                                                    |
| DIR-655              | SETUP <b>1.</b>                                     | ADVANCED                                                                   | TOOLS                                                           | STATUS                  | SUPPORT                                                                                                    |
| INTERNET 2.          | INTERNET CONNECT                                    | ION                                                                        |                                                                 |                         | Helpful Hints                                                                                                    |
| WIRELESS SETTINGS    | There are two ways to<br>Connection Setup Wiz       | ) set up your Internet co<br>ard, or you can manually (                    | nnection: you can use the<br>configure the connection.          | e Web-based Internet    | If you are new to<br>networking and have<br>never configured a router<br>before, click on <b>Internet</b>                                                                                        |
|                      | INTERNET CONNECT                                    | TON SETUP WIZARD                                                           | pased Wizards to assist you<br>k on the button below.           | u in connecting your    | Connection Setup<br>Wizard and the router will<br>guide you through a few<br>simple steps to get your<br>network up and running.                                                                 |
|                      | Note: Before launching<br>the Quick Installation G  | Internet Connecti<br>these wizards, please ma<br>ide included in the packa | on Setup Wizard <b>3.</b><br>ake sure you have followed<br>age. | d all steps outlined in | If you consider yourself an<br>advanced user and have<br>configured a router<br>before, click <b>Manual</b><br><b>Internet Connection</b><br><b>Setup</b> to input all the<br>settings manually. |
|                      | MANUAL INTERNET                                     | CONNECTION OPTIO                                                           | INS                                                             |                         | More                                                                                                    |
|                      | If you would like to con<br>then click on the butto | figure the Internet settir<br>n below.<br>Manual Internet C                | ings of your new D-Link Sys                                     | stems Router manually,  |                                                                                                    |
|                      |                                                     |                                                                            |                                                                 |                         |                                                                                                    |

**Step E :** To setup Internet Access, click "Next" button on the Welcome Screen.

| Product Page: DIR-655                                                                                                    | Hardware Version: A3               | Firmware Version: 1.11SH |
|----------------------------------------------------------------------------------------------------|------------------------------------|--------------------------|
| D-Link                                                                                                    |                                    | =                        |
| WELCOME TO THE D-LINK INTERNET CONNECTION SETUP WIZARD                                                                                                    |                                    |                          |
| It appears that you have already successfully connected your new router<br>Click Next if you still want to secure the router with a password and set                                | to the Internet.<br>the time zone. |                          |
| <ul> <li>Step 1: Set your Password</li> <li>Step 2: Select your Time Zone</li> <li>Step 3: Configure your Internet Connection</li> <li>Step 4: Save Settings and Connect</li> </ul> |                                    |                          |
| Prev Next Cancel Connect                                                                                                    |                                    |                          |
| WIRELESS                                                                                                    |                                    |                          |

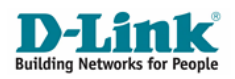

**Step F : (1)** To prevent un-authorized amendments to your DIR-655 router settings, secure it by entering a password of your choice in the Password field. If you do not wish to secure your DIR-655 router, leave the Password field empty. **(2)** Click "Next" button to continue.

| Product Page: DIR-655 Hardware Version: A3 Firmware \                                                                                                    | ersion: 1.11SH |
|----------------------------------------------------------------------------------------------------|----------------|
|                                                                                                    |                |
| D-Link                                                                                                    |                |
|                                                                                                    |                |
|                                                                                                    |                |
| STEP 1: SET YOUR PASSWORD                                                                                                    |                |
| By default, your new D-Link Router does not have a password configured for administrator access to the Web-based configuration pages. To secure your new networking device, please set and verify a password below: |                |
| Password : 1.<br>Verify Password :                                                                                                    |                |
| Prev Next Cancel Connect                                                                                                    |                |
| 2.                                                                                                    | -              |
| WIRELESS                                                                                                    |                |

NOTE : It is important that you remember the password of your router so that you are able to reconfigure your router again in future. If you had forgotten your password, locate the "Reset" button behind the router. Press and hold the "Reset" button for 20 seconds in order to regain access to the configuration options.

**Step G : (1)** Select your country from the "Time Zone" drop down list. **(2)** Click "Next" button to continue.

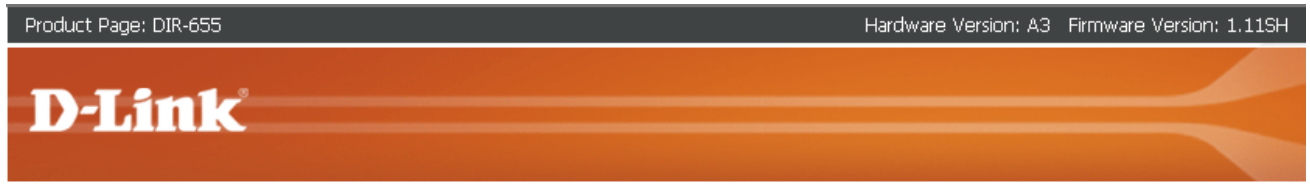

| STEP 2: SELECT YOUR TIME ZONE                                                                                                    |
|----------------------------------------------------------------------------------------------------|
| Select the appropriate time zone for your location. This information is required to configure the time-based options for the router. |
| Time Zone : (GMT+08:00) Kuala Lumpur, Singapore 1.                                                                                   |
| Prev Next Cancel Connect                                                                                                    |
| 2.                                                                                                    |
| iss                                                                                                    |

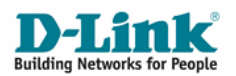

**Step H :** If you are a ADSL modem subscriber, please skip Step H – Step K and proceed to **Step L**. If you are a Cable modem subscriber such as **'StarHub MaxOnline' (1)** Please select "DHCP Connection (Dynamic IP Address)" from the list and **(2)** Click "Next" button to proceed.

| SI              | EP 3: CONFIGURE YOUR INTERNET CONNECTION                                                                                                    |
|-----------------|----------------------------------------------------------------------------------------------------|
| Yo<br>fro<br>ma | ur Internet Connection could not be detected, please select your Internet Service Provider (ISP)<br>m the list below. If your ISP is not listed; select the "Not Listed or Don't Know" option to<br>mually configure your connection. |
| N               | ot Listed or Don't Know 💌                                                                                                    |
| If<br>In        | your Internet Service Provider was not listed or you don't know who it is, please select the<br>ternet connection type below:                                                                                                    |
| c               | DHCP Connection (Dynamic IP Address)                                                                                                    |
|                 | Choose this if your Internet connection automatically provides you with an IP Address. Most Cable Moderns use this type of connection.                                                                                                |
| o               | Username / Password Connection (PPPoE)                                                                                                    |
|                 | Choose this option if your Internet connection requires a username and password to get online. Most DSL modems use this type of connection.                                                                                           |
| 0               | Username / Password Connection (PPTP)<br>PPTP client.                                                                                                    |
| C               | Username / Password Connection (L2TP)<br>L2TP client.                                                                                                    |
| 0               | Static IP Address Connection<br>Choose this option if your Internet Setup Provider provided you with IP Address information that has to be<br>manually configured.                                                                    |
| o               | BigPond                                                                                                    |
|                 | BigPono Cable (Australia)                                                                                                    |

**Step I** : (1) Click "Clone Your PC's MAC Address" if your Internet Service Provider requires it, else simply ignore and (2) Click "Next" button.

| Product Page: DIR-655 Hardware Version: A3 Firmware Version                                                                                                    | n: 1.11SH |
|----------------------------------------------------------------------------------------------------|-----------|
|                                                                                                    |           |
| D-Link                                                                                                    |           |
|                                                                                                    | No.       |
|                                                                                                    |           |
| DHCP CONNECTION (DYNAMIC IP ADDRESS)                                                                                                    |           |
| To set up this connection, please make sure that you are connected to the D-Link Router with the PC that was originally connected to your broadband connection. If you are, then click the Clone MAC button to copy your computer's MAC Address to the D-Link Router. |           |
| MAC Address: 00:00:00:00:00 (optional)<br>Clone Your PC's MAC Address<br>Host Name :                                                                                                    |           |
| Note: You may also need to provide a Host Name. If you do not have or know this information, please contact your ISP.                                                                                                    |           |
| Prev Next Cancel Connect                                                                                                    |           |
| 2.                                                                                                    |           |
| WIRELESS                                                                                                    |           |

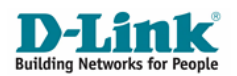

**Step J :** Click the "Connect" button to complete setting Internet Access on your DIR-655 router. Hardware Version: A3 Erroware Version: 1.115

| D'LIIUK |  |
|---------|--|
|         |  |

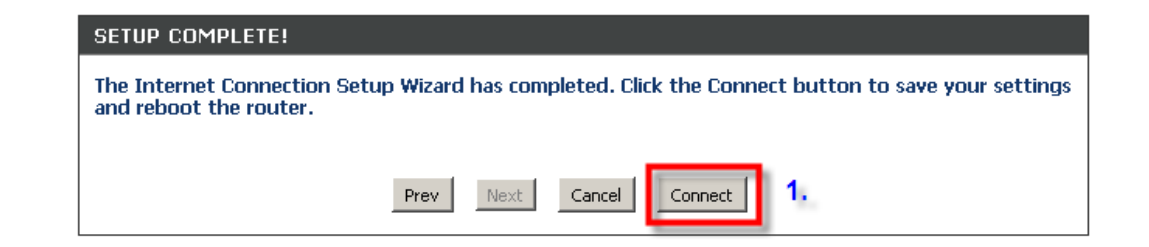

### WIRELESS

**Step K : (1)** If you are shown with **REBOOT NEEDED** screen click the "Reboot Now" button so that changes can take effect on your DIR-655 router. (2) If not, to secure your Wireless Network, proceed to Chapter 2.

| Product Page: | DIR-655                                                                                                    | Hardware Version: A3      | Firmware Version: 1.1 | L1SH |
|---------------|----------------------------------------------------------------------------------------------------|---------------------------|-----------------------|------|
| D-Li          |                                                                                                    |                           |                       |      |
|               |                                                                                                    |                           |                       |      |
|               |                                                                                                    |                           |                       |      |
|               | REBOOT NEEDED                                                                                                    |                           |                       |      |
|               | Your changes have been saved. The router must be rebooted for the changes now, or you can continue to make other changes and reboot later. | s to take effect. You car | n reboot              |      |
|               | Reboot Now Reboot Later                                                                                                    |                           |                       |      |
|               |                                                                                                    |                           |                       |      |

WIRELESS

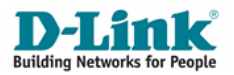

**Step L : (1)** Enter User Name and Password assigned by your ADSL Internet Service Provider in the field and **(2)** Click "Next" to continue.

**IMPORTANT** : Please enter User name and Password correctly as assigned by your Internet Service Provider. Failure to do so may prevent your router from connecting to the Internet.

| Product Page: DIR-655                                                                                                    | Hardware Version: A3 Firmware Version: 1.11SH     |
|----------------------------------------------------------------------------------------------------|---------------------------------------------------|
| <b>D-Link</b>                                                                                                    |                                                   |
| SET USERNAME AND PASSWORD CONNECTION (PPPOE)                                                                                                    | Dessword from your Internet Service               |
| Note: You may also need to provide a Service Name : (optional)         Note: You may also need to provide a Service Name. If you do not have your ISP. | I.     e or know this information, please contact |
| 2.                                                                                                    |                                                   |
| WIRELESS                                                                                                    |                                                   |

 Step M : Click the "Connect" button to complete Internet Access setting on your DIR-655 router.

 Product Page: DIR-655
 Hardware Version: A3

 Firmware Version: 1.11SH
 Firmware Version: 1.11SH

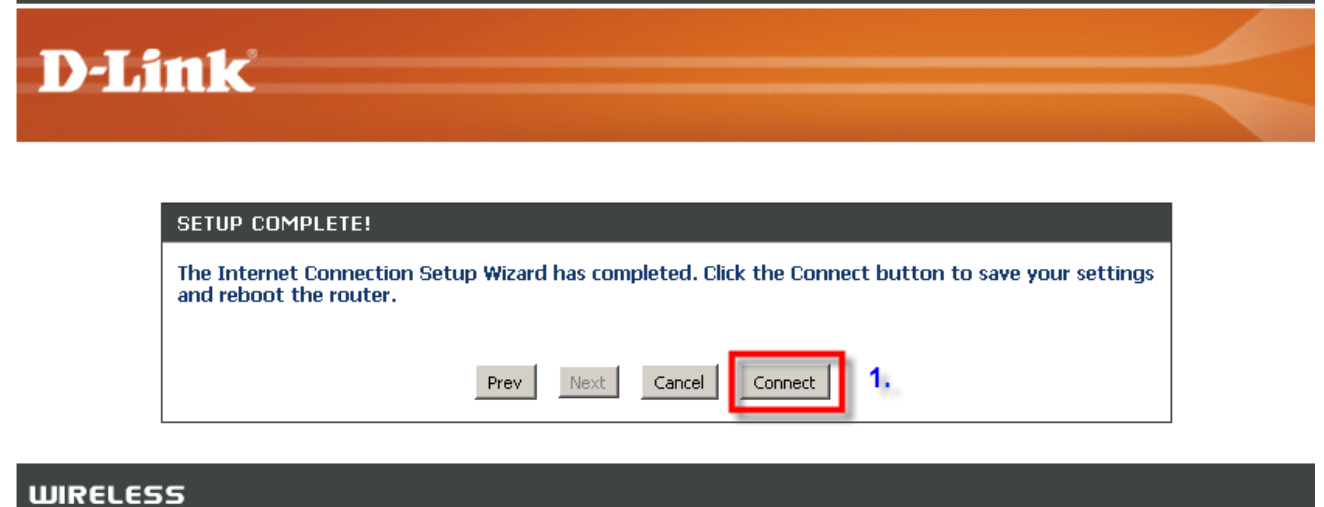

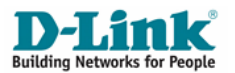

**Step N :** If you are shown with **REBOOT NEEDED** screen , click the "Reboot Now" button so that changes can take effect on your DIR-655 router.

| Product Page: DIR-655                                                                                                    | Hardware Version: A3        | Firmware Version: 1.11SH |
|----------------------------------------------------------------------------------------------------|-----------------------------|--------------------------|
| D-Link <sup>®</sup>                                                                                                    |                             |                          |
|                                                                                                    |                             |                          |
| REBOOT NEEDED                                                                                                    |                             |                          |
| Your changes have been saved. The router must be rebooted for the chang<br>now, or you can continue to make other changes and reboot later. | ges to take effect. You can | reboot                   |
| Reboot Later                                                                                                    |                             |                          |
| WIRELESS                                                                                                    |                             |                          |

NOTE : To Secure your Wireless Network, proceed to Chapter 2

## Chapter 2: How to secure your wireless network

Note: It is strongly recommended that you secure your wireless network to prevent intruders from accessing your personal resources. Intrusion to your private network can have adverse effects such as viewing your shared files, forging your identity online to commit crimes and etc. Therefore, you are strongly advised to follow the following steps to secure your private network.

**Step A :** Launch Internet Explorer and enter <u>http://192.168.0.1</u> in the Address\URL field. You will see the log in page. Select **Admin** as the User name and leave the Password field empty. Click the "Log In" button

| LOGIN                                              |         |
|----------------------------------------------------|---------|
| Log in to the router:<br>User Name :<br>Password : | Admin 💌 |

**Step B**: If you prefer to secure your wireless network using WEP or WPA, please skip Step B to Step C and proceed to **Step D**.

To set up MAC Address Filtering (1) Click "ADVANCED" on the top menu bar and (2) Click "NETWORK FILTER" on the left menu.

| Product Page: DIR-65     | 55                                           |                                                         |                                                         | Hardware Version: A3 Fi                    | rmware Version: 1.11SH                                     |
|--------------------------|----------------------------------------------|---------------------------------------------------------|---------------------------------------------------------|--------------------------------------------|------------------------------------------------------------|
| <b>D-Lin</b>             | k                                            |                                                         |                                                         |                                            | $\prec$                                                    |
| DIR-655                  | SETUP                                        | ADVANCED 1.                                             | TOOLS                                                   | STATUS                                     | SUPPORT                                                    |
| VIRTUAL SERVER           | MAC ADDRESS FIL                              | TER                                                     |                                                         |                                            | Helpful Hints                                              |
| PORT FORWARDING          | The MAC (Media Acce                          | ess Controller) Address filter                          | r option is used to contro                              | I network access                           | Create a list of MAC<br>addresses that you would           |
| APPLICATION RULES        | based on the MAC Ac<br>the manufacturer of 1 | ldress of the network adap<br>the network adapter. This | iter. A MAC address is a u<br>feature can be configured | nique ID assigned by<br>I to ALLOW or DENY | either like to allow or deny access to your network.       |
| QOS ENGINE               | network/Internet acc                         | ess.                                                    |                                                         |                                            | Computers that have                                        |
| NETWORK FILTER 2.        | Save Settings Dor                            | 't Save Settings                                        |                                                         |                                            | obtained an IP address<br>from the router's DHCP           |
| ACCESS CONTROL           |                                              |                                                         |                                                         |                                            | server will be in the DHCP<br>Client List. Select a device |
| WEBSITE FILTER           | Configure MAC Filterior                      |                                                         |                                                         |                                            | from the drop down menu,<br>then click the arrow to add    |
| INBOUND FILTER           | Turn MAC Filtering OFF                       | y Delow.                                                |                                                         |                                            | that device's MAC address to the list.                     |
| FIREWALL SETTINGS        | MAC Address                                  | DHCP Client List                                        |                                                         |                                            | Click the <b>Clear</b> button to                           |
| ROUTING                  |                                              |                                                         | ×.                                                      | Clear                                      | remove the MAC address<br>from the MAC Filtering list.     |
| ADVANCED WIRELESS        |                                              | Computer Name                                           |                                                         | Clear                                      | More                                                       |
| WISH                     |                                              | Computer Name                                           |                                                         | Clear                                      |                                                            |
| WI-FI PROTECTED<br>SETUP |                                              | <                                                       |                                                         | Clear                                      |                                                            |
| ADVANCED NETWORK         |                                              | << Computer Name                                        | Y                                                       | Clear                                      |                                                            |

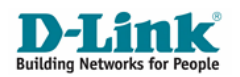

**Step C : (1)** Under **MAC FILTERING RULES** and on the "Configure MAC Filtering below" drop down list, select "**Turn MAC Filtering ON and ALLOW computers listed to access the network**" **(2)** Under "MAC Address" field, enter the MAC address of the computers that you wish to allow network access. **(3)** After you have keyed in all your MAC address of the computers you wish to give access to, click the "Save Settings" button.

| MAC ADDRESS FIL                                                                                                    | TER                                                                                                    |                           |                                                       |                                                      |                                   |
|----------------------------------------------------------------------------------------------------|----------------------------------------------------------------------------------------------------|---------------------------|-------------------------------------------------------|------------------------------------------------------|-----------------------------------|
| The MAC (Media Accel<br>based on the MAC Ac<br>the manufacturer of t<br>network/Internet acc<br>Save Settings Dor<br>3, | ess Controller) Address filter op<br>Idress of the network adapter.<br>the network adapter. This feat<br>ess.<br><b>'t Save Settings</b> | tion is<br>A MA<br>ure ca | used to contri<br>C address is a l<br>an be configure | ol network<br>unique ID a<br>ed to ALLO <sup>1</sup> | access<br>ssigned by<br>W or DENY |
| 24 MAC FILTER                                                                                                    | ING RULES                                                                                                    |                           |                                                       |                                                      |                                   |
| Configure MAC Filtering<br>Turn MAC Filtering ON a                                                                      | g below:<br>nd ALLOW computers listed to acce                                                                                            | ss the                    | network 💌                                             | 1.                                                   |                                   |
| MAC Address                                                                                                    | DHCP Client List                                                                                                    | _                         |                                                       |                                                      |                                   |
| 00:1c:ft)=1==5=                                                                                                    | <                                                                                                    | ⊡                         |                                                       |                                                      | Clear                             |
| 00:19:50.00.00.00                                                                                                    | <                                                                                                    | J                         |                                                       |                                                      | Clear                             |
| 00:13:44-00 (04) 24                                                                                                    | <                                                                                                    | J                         | 2.                                                    |                                                      | Clear                             |
| 00:13:44 the other                                                                                                    | <                                                                                                    | J                         |                                                       |                                                      | Clear                             |
|                                                                                                    | <                                                                                                    | J                         |                                                       |                                                      | Clear                             |
|                                                                                                    | << Computer Name                                                                                                    | J                         |                                                       |                                                      | Clear                             |
|                                                                                                    | <                                                                                                    | J                         |                                                       |                                                      | Clear                             |
| [                                                                                                    | << Computer Name                                                                                                    | J                         |                                                       |                                                      | Clear                             |

NOTE: Your wireless network is now secured. If you wish to secure your wireless network using WPA or WEP, you may proceed to STEP D – STEP J. Else, your DIR-655 router set up is now complete.

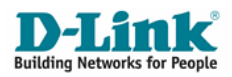

### How to find computer MAC Address

To find the MAC address of your computer, on your Windows taskbar, click "Start" and click "Run", than enter "CMD" in the "Open" field and click "OK".

| <ul> <li>Set Program Access and Defaults</li> <li>Windows Catalog</li> <li>Windows Update</li> <li>µTorrent</li> </ul> | Run ?X                                                                                                    |
|----------------------------------------------------------------------------------------------------|----------------------------------------------------------------------------------------------------|
| <ul> <li>Programs</li> <li>Documents</li> <li>Settings</li> <li>Search</li> <li>Help and Support</li> </ul>            | Type the name of a program, folder, document, or<br>Internet resource, and Windows will open it for you.<br>Open: cmd |
| <ul> <li>Run</li> <li>Log Off</li> <li>Turn Off Computer</li> <li>Start @ @ @ »</li> </ul>                             |                                                                                                    |

In command prompt, type "ipconfig /all" and hit [Enter] on your keyboard.

| 🛋 Command Prompt                                                                                                | × |
|----------------------------------------------------------------------------------------------------|---|
|                                                                                                    | - |
| C:\>ipconfig /all                                                                                               |   |
| Windows IP Configuration                                                                                        |   |
| Host Name Dell-D420<br>Primary Dns Suffix<br>Node Type Hybrid<br>IP Routing Enabled No<br>WINS Proxy Enabled No |   |
| Ethernet adapter Local Area Connection:                                                                         |   |
| Media State Media disconnected<br>Description Broadcom NetXtreme 57xx Gigabit Cont                              |   |
| Physical Address                                                                                                |   |
| Ethernet adapter Intel Pro 3945ABG:                                                                             |   |
| Connection-specific DNS Suffix . :<br>Description Intel(R) PRO/Wireless 3945ABG Networ<br>k Connection          |   |
| Physical Address                                                                                                | • |

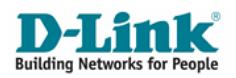

**Step D**: To set up WEP or WPA, (1) click "Setup" on the top menu bar (2) select "WIRELESS SETTINGS" from the left menu and (3) click on "Wireless Network Setup Wizard" button.

| Product Page: DIR-655                                | 5                                                                                                    |                                                                                                    |                                                                                                    | Hardware Version: A3                                                                                           | Firmware Version: 1.11SH                                                                                                    |
|------------------------------------------------------|----------------------------------------------------------------------------------------------------|----------------------------------------------------------------------------------------------------|----------------------------------------------------------------------------------------------------|----------------------------------------------------------------------------------------------------|----------------------------------------------------------------------------------------------------|
| D-Linl                                               | Ċ                                                                                                    |                                                                                                    |                                                                                                    |                                                                                                    | $ \rightarrow$                                                                                                    |
| DIR-655                                              | SETUP 1.                                                                                                    | ADVANCED                                                                                                    | TOOLS                                                                                                    | STATUS                                                                                                    | SUPPORT                                                                                                    |
| INTERNET<br>WIRELESS SETTINGS 2.<br>NETWORK SETTINGS | WIRELESS SETTING<br>The following Web-bas<br>and wireless device cor<br>Before launching these<br>Quick Installation Guide<br>WIRELESS NETWOR<br>This wizard is designed t<br>step-by-step instructions<br>Note: Some changes may<br>your wireless client adap | S<br>ed wizards are designed<br>inection.<br>wizards, please make su<br>included in the package<br>K SETUP WIZARD<br>o assist you in your wirel<br>s on how to set up your<br>Wireless Networ<br>ade using this Setup Wiz<br>ters so they can still con | to assist you in your wirele<br>re you have followed all st<br><br>less network setup. It will<br>wireless network and how<br>k Setup Wizard<br>3.<br>ard may require you to ch<br>nect to the D-Link Router | ess network setup<br>eps outlined in the<br>guide you through<br>v to make it secure.<br>ange some settings on | Helpful Hints         If you already have a         wireless network setup         with Wi-Fi Protected         Setup, click on Add         Wireless Device Wizard         to add new device to your         wireless network.         If you are new to wireless         networking and have         network setup Wizard         and the router will guide         you through a few simple         steps to get your wireless         network up and running.         If you consider yourself an |

**Step E :** If you want to secure your wireless network using WPA, please skip Step E – Step G and proceed to **Step H.** (1) Assign a name to your wireless network by entering it in the "Network Name (SSID)" field. If you are a StarHub MaxOnline subscriber, you may enter **SHXXXXXXX** where **XXXXXXX** is your StarHub account number. (2) Select "Manually assign a network key" and (3) Click "Next" button to continue.

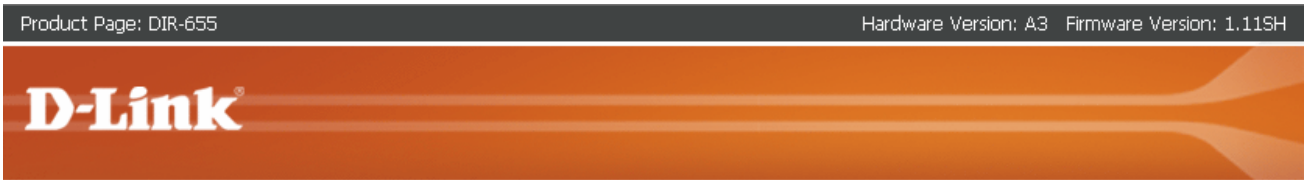

| STEP        | 1: WELCOME TO THE D-LINK WIRELESS SECURITY SETUP WIZARD                                                                                       |
|-------------|----------------------------------------------------------------------------------------------------|
| Give y      | our network a name, using up to 32 characters.                                                                                                |
|             | Network Name (SSID): SH1234567                                                                                                    |
| O Aut       | tomatically assign a network key (Recommended)                                                                                                |
| To<br>WE    | prevent outsiders from accessing your network, the router will automatically assign a security (also called<br>P or WPA key) to your network. |
| Mar Use     | nually assign a network key<br>a this options if you prefer to create our own key.                                                            |
| C Use<br>WF | wPA encryption instead of WEP(WPA is stronger than WEP and all D-Link wireless client adapters support<br>A)                                  |
| Note:       | All D-Link wireless adapters currently support WPA.                                                                                           |
|             | Prev Next Cancel Save                                                                                                    |

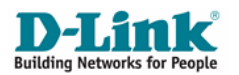

**Step F**: Follow the instructions on the screen to select a WEP of your choice and (1) enter it into the "Wireless Security Password" field and (2) click "Next" button to continue.

| roduct Page: DIR-655                                                                                               | Hardware Version: A3     | Firmware Version: 1.11 |
|----------------------------------------------------------------------------------------------------|--------------------------|------------------------|
|                                                                                                    |                          |                        |
| N-T State                                                                                                    |                          |                        |
| <b>D</b> <sup>2</sup> LIIUK                                                                                        |                          |                        |
|                                                                                                    |                          |                        |
|                                                                                                    |                          |                        |
| STEP 2: SET YOUR WIRELESS SECURITY PASSWORD                                                                        |                          |                        |
|                                                                                                    |                          |                        |
| You have selected your security level - you will need to set a wireless s                                          | ecurity password.        |                        |
| The WEP (Wired Equivalent Privacy) key must meet one of following g                                                | juildelines:             |                        |
| - Exactly 5 or 13 characters                                                                                       |                          |                        |
| - Exactly 10 or 26 characters using 0-9 and A-F                                                                    |                          |                        |
| A longer WEP key is more secure than a short one                                                                   |                          |                        |
| Wireless Security Password : 1.                                                                                    |                          |                        |
| Note: You will need to enter the same password as keys in this step in to enable proper wireless communication. 2. | to your wireless clients | in order               |
| Prev Next Cancel Save                                                                                              |                          |                        |

**Step G : (1)** Ensure that you have set the "Wireless Network Name" and "Wep Key" of your choice in previous step correctly. If it appears differently to what you have set, click "Prev" button to amend. **(2)** If it is correct, click "Save" button to finish securing your wireless.

| Product Page: DIR-655 | Hardware Version: A3 | Firmware Version: 1.11SH |
|-----------------------|----------------------|--------------------------|
| D-Link                |                      |                          |
|                       |                      |                          |

| SETUP COMPLETE!                                                                                            |                                                                                                    |
|----------------------------------------------------------------------------------------------------|----------------------------------------------------------------------------------------------------|
| Below is a detailed summary of your wireless<br>information on a piece of paper, so you can c<br>adapters. | security settings. Please print this page out, or write the onfigure the correct settings on your wireless client |
| Wireless Network Name SH1234567<br>(SSID) :                                                                |                                                                                                    |
| Wep Key Length: 64 bits                                                                                    | 1.                                                                                                    |
| Default WEP Key to Use : 1                                                                                 |                                                                                                    |
| Authentication : Both                                                                                      |                                                                                                    |
| Wep Key : 1a2b3c4d5e                                                                                       |                                                                                                    |
| Prev Next                                                                                                  | Cancel Save 2.                                                                                                    |

NOTE : Your DIR-655 set up is now secured and complete.

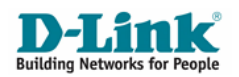

**Step H :** If you had chosen to use WPA from previous steps, **(1)** give a name to your wireless network under "Network Name (SSID)". If you are a **StarHub MaxOnline** subscriber, you may enter **SHXXXXXXX** where **XXXXXXX** is your StarHub account number. **(2)** Click the radio button on "Manually assign a network key, Use this Options if you prefer to create our own key" and **(3)** Click the check box on "Use WPA encryption instead of WEP (WPA is stronger than WEP and all D-Link wireless client adapters support WPA)" and **(4)** click "Next" button to continue.

| Product Page: DIR-655                                 | Hardware Version: A3 | Firmware Version: 1.11SH |
|-------------------------------------------------------|----------------------|--------------------------|
|                                                       |                      |                          |
| <b>D-Link</b>                                         |                      |                          |
|                                                       |                      |                          |
|                                                       |                      |                          |
| STEP 1: WELCOME TO THE D-LINK WIRELESS SECURITY SETUP | WIZARD               |                          |
| Give your network a name, using up to 32 characters.  |                      |                          |
| Network Name (SSID): 5H1234567                        |                      |                          |

| C Automatically assign a network key (Recommended)                                                                                                 |    |
|----------------------------------------------------------------------------------------------------|----|
| To prevent outsiders from accessing your network, the router will automatically assign a security (also called<br>WEP or WPA key) to your network. |    |
| Manually assign a network key<br>Use this options if you prefer to create our own key. 2.                                                          |    |
| Use WPA encryption instead of WEP(WPA is stronger than WEP and all D-Link wireless client adapters support WPA)                                    | 3. |
| Note: All D-Link wireless adapters currently support WPA.                                                                                          |    |
| Prev Next Cancel Save                                                                                                    |    |

**Step I** : Follow the instructions on the screen to select a WAP of your choice and (1) enter it into the "Wireless Security Password" field and (2) click "Next" to continue.

| STEP 2: SET YOUR W    | IRELESS SECURITY PASSWORD                                  |                             |  |
|-----------------------|------------------------------------------------------------|-----------------------------|--|
| You have selected you | security level - you will need to set a                    | wireless security password. |  |
| The WPA (Wi-Fi Protec | ted Access) key must meet one of follo                     | owing guildelines:          |  |
| - Between 8 and 64 ch | aracters (A longer WPA key is more se<br>using 0-9 and A-F | cure than a short one)      |  |
| Wireless Security Pas | sword :                                                    | 1.                          |  |
|                       |                                                            |                             |  |

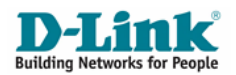

**Step J**: Ensure that you have set the "Wireless Network Name (SSID)" and "Pre-Shared Key" of your choice in previous step correctly. If it is not what you have set earlier, click "Prev" button to amend. If it is correct, click "Save" button to finish securing your wireless.

| Product Page: DIR-655                                                                                                    | Hardware Version: A3 Firmware Version: 1.11SH |
|----------------------------------------------------------------------------------------------------|-----------------------------------------------|
| D-Link                                                                                                    |                                               |
| SETUP COMPLETE!<br>Below is a detailed summary of your wireless security settings. Please p                                                                                                    | rint this page out, or write the              |
| Below is a detailed summary of your wireless security security. Please plinformation on a piece of paper, so you can configure the correct settinadapters.         Wireless Network Name       SH1234567<br>(SSID):         Security Mode : Auto (WPA or WPA2) - Personal       1.         Cipher Type : TKIP and AES       Pre-Shared Key : 12345678 | ngs on your wireless client                   |
| Prev Next Cancel Save 2.                                                                                                    |                                               |

NOTE : Your DIR-655 set up is now secured and complete.

For more advanced set up instructions and questions, please refer to the Set Up Guide located in the installation CD that came with the package.

# Warranty

D-Link warrants that the hardware portion of the D-Link product described below ("Hardware") will be free from material defects in workmanship and materials under normal use from the date of original retail purchase of the product.

To ensure that your product is covered under warranty, D-Link strongly recommend you to register your warranty online at:

StarHub MaxOnline Subscribers

http://www.dlink.com.sg/starhub

Others

http://www.dlink.com.sg/warranty

## **Contacting Technical Support**

Before you contact technical support, please have the following ready:

- Model number of the product (e.g. DIR-655)
- Hardware Revision (located on the label on the bottom of the router (e.g. A3))
- Serial Number (s/n number located on the label on the bottom of the router).

You can find software updates, user documentation and F.A.Q on the D-Link website.

#### SINGAPORE SUPPORT

| D-Link Service Centre                                                                                    | Operating Hours        |                              |                                        |
|----------------------------------------------------------------------------------------------------|------------------------|------------------------------|----------------------------------------|
| D-Link International Pte Ltd<br>1 International Business Park<br>#02-13 The Synergy<br>Singapore 609917  | MON-FRI                | 3 9am - 12.30pm<br>2pm - 6pm | Technical Support<br>Hotline:          |
| Tel : 6622 9355                                                                                          |                        |                              | (65) 6622 9355<br>support@dlink.com.sg |
| D-Link Authorised Service Centre                                                                         | <b>Operating Hours</b> |                              |                                        |
| PCPro Computer Services<br>109 North Bridge Road<br>#05-41 Funan The Digitalife Mall<br>Singapore 179097 | MON-SUN                | 🔞 11am-8pm                   |                                        |
| Tol + 6320 2054                                                                                          |                        |                              |                                        |

NOTE : If you have purchase D-Link product outside Singapore, please contact the following support hotline or email to support@dlink.com.sg. Alternatively, you may also contact the distributor or reseller which you have purchased D-Link product.

#### **Other Support**

| INDONESIA Support Hotline   | : 62-21-573 1610 |
|-----------------------------|------------------|
| MALAYSIA Support Hotline    | : 1800-88 2880   |
| PHILIPPINES Support Hotline | : 65-6622 9355   |
| THAILAND Support Hotline    | : 66-2719 8978/9 |